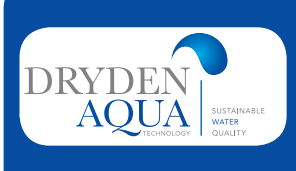

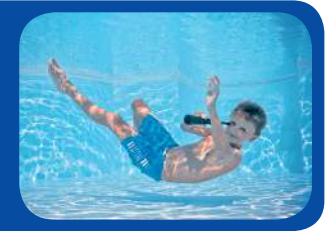

# 1 DESCRIPTION

The DA-GEN is an innovative water treatment system and additional an intelligent pool controller. The DA-GEN combines Hydrolysis with Electrolysis with a low mineral content.

DA-GEN

Dryden Aqua Generator

**USER MANUAL** 

The Hydrolysis produces free radicals and other oxygen compounds like ozon, peroxide and persulfate. All these oxidants destroy organic substances and pathogena in the water. Free radicals are the strongest oxidants we know. They oxidise and decompose in a few seconds. To guarantee a safe depot disinfection the DA-GEN produces a very small amount of chlorine. In combination with DAISY we need a very low mineral content of 1 to 2 kg MgCl<sub>2</sub> or 0.75 to 1.5 kg NaCl per m<sup>3</sup>.

The DA-GEN controls also all your pool components centrally. Thanks to WIFI you can check and control your pool system 24/7.

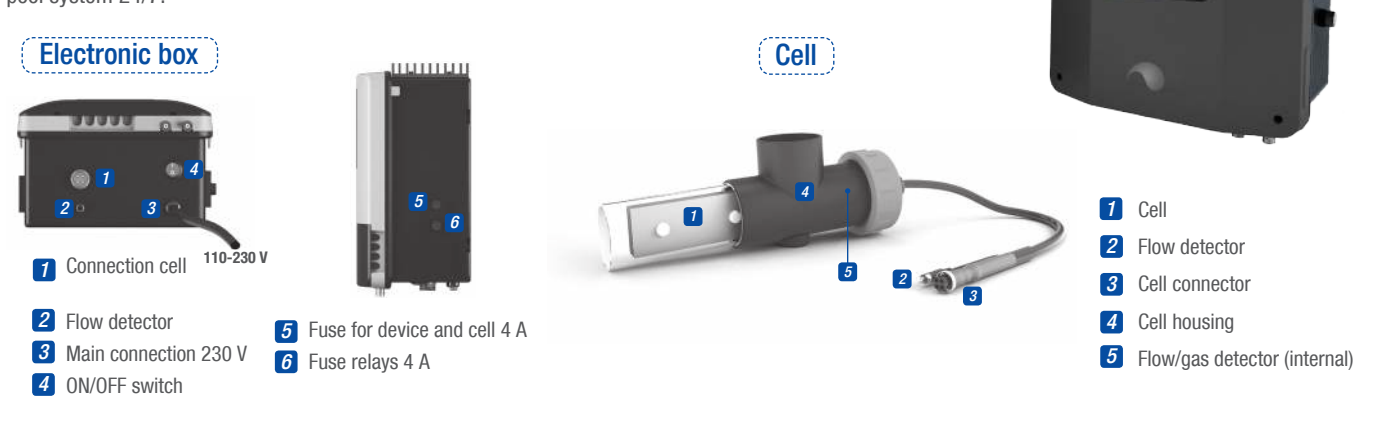

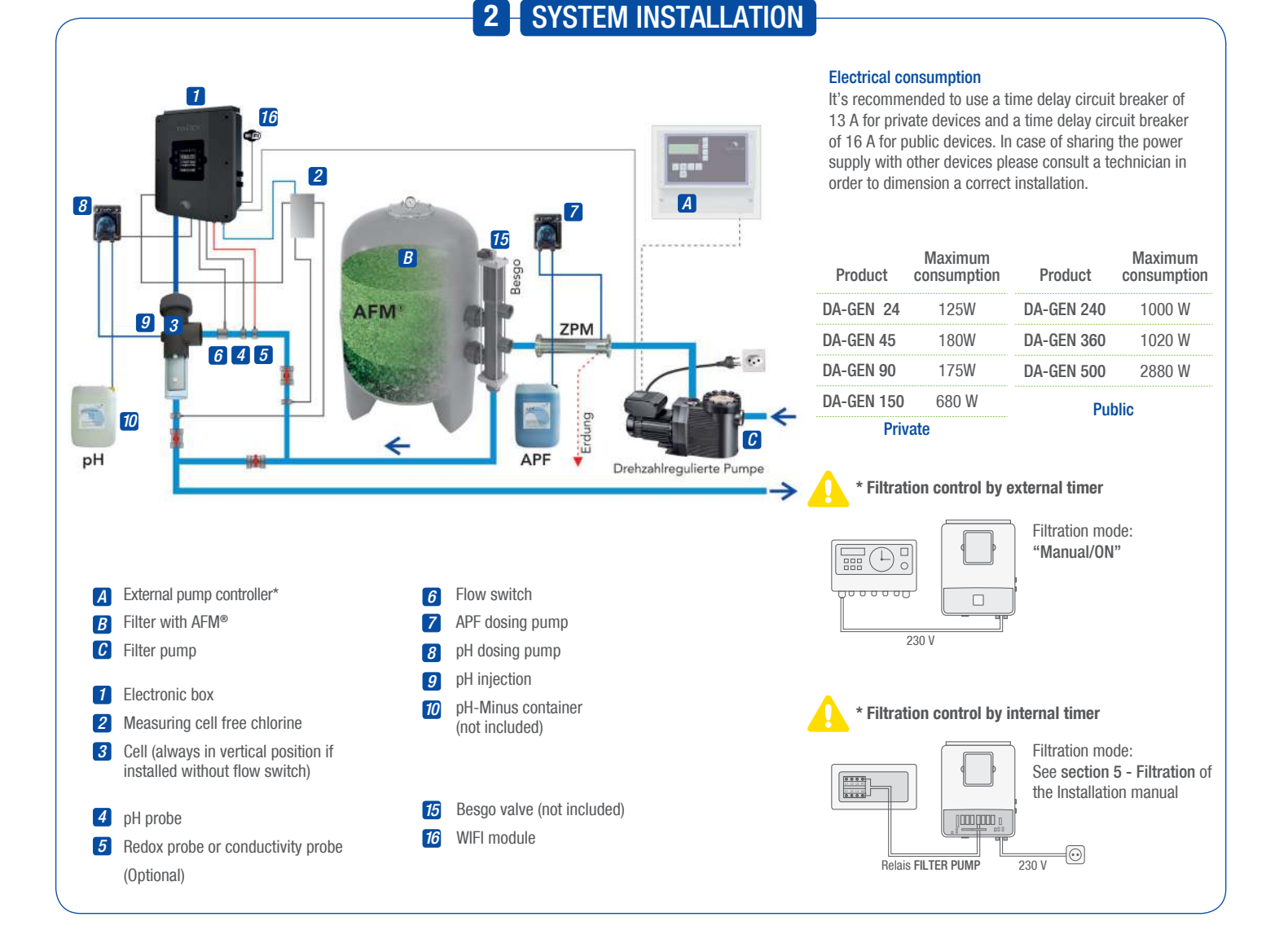

## INITIAL WATER ADJUSTMENTS

### Water adjustments

- Adjust the alkalinity between 100 and 200 ppm.
- **2** Adjust the pH between 7,0 and 7,4.
- **3** Adjust the chlorine between 0,1 and 0,5 ppm.

### Adding activator/salt to the water

- We recommend to add 1 to 2 kg magnesium chloride or 0.75 1.5 kg normal salt per m<sup>3</sup> of water. Der TDS should be at around 1200.
- 2 Add the magnesium chloride or salt directly to your swimming pool water or in the compensation tank and let the system run.
- The system will operate without problems with salt concentrations from 1 g/l to 50 g/l.
- In outdoor pools it is necessary to use ACO.

## 4 MAINTENANCE

## Cleaning the titanium cell

If necessary, carry out a monthly visual inspection. To clean the cell:

1 Remove the cell from its support (after turning off the filtration system and closing off the necessary valves).

2 Place the cell for no more than 10 minutes in 3% hydrochloric acid (11 of acid for each 10l of water).

**3** Once the incrustations have softened remove with a hose to complete cleaning the cell.

DO NOT USE METALIC OR SHARP OBJECTS TO REMOVE INCRUSTATIONS. Scratching the edges or surface of the cell will make it vulnerable to chemicals, deteriorate the cell and cancel the guarantee.

|                                                                                                    | Monthly checks                                                                                                    |
|----------------------------------------------------------------------------------------------------|----------------------------------------------------------------------------------------------------|
| SALT CONCENTRATION: ~1200 ppm TDS                                                                                                    | TITANIUM CELL: Visual inspection to detect incrustations.                                                                                                    |
|                                                                                                    | General maintenance                                                                                                    |
| The pool must be vacuumed as usual and the skim                                                                                                    | nmers emotied whenever necessary                                                                                                    |
|                                                                                                    | inners emptied whenever necessary.                                                                                                    |
| FILTER BACKWASHING: Once every week for 4 to 5<br>which case a filter cleaning may be necessary).<br>VERY IMPORTANT: Make sure the cell is off while cleaning the f<br>mode. See section 5– Filtration / Filter Cleaning of the General                                                                      | 5 minutes should be sufficient (providing the filter pressure does not exceed 1 bar,<br>filter. If the system controls the filtration pump, use the option "filter cleaning" of the programmed filtrat<br>Installation Guide.                                                                              |
| <ul> <li>FILTER BACKWASHING: Once every week for 4 to 5 which case a filter cleaning may be necessary).</li> <li>VERY IMPORTANT: Make sure the cell is off while cleaning the f mode. See section 5– Filtration / Filter Cleaning of the General DOSING PUMPS: Check regularly to ensure that the</li> </ul> | 5 minutes should be sufficient (providing the filter pressure does not exceed 1 bar, i<br>filter. If the system controls the filtration pump, use the option "filter cleaning" of the programmed filtrat<br>Installation Guide.<br>e containers contains liquid to prevent the dosing pump of running dry. |

## **FROUBLESHOOTING**

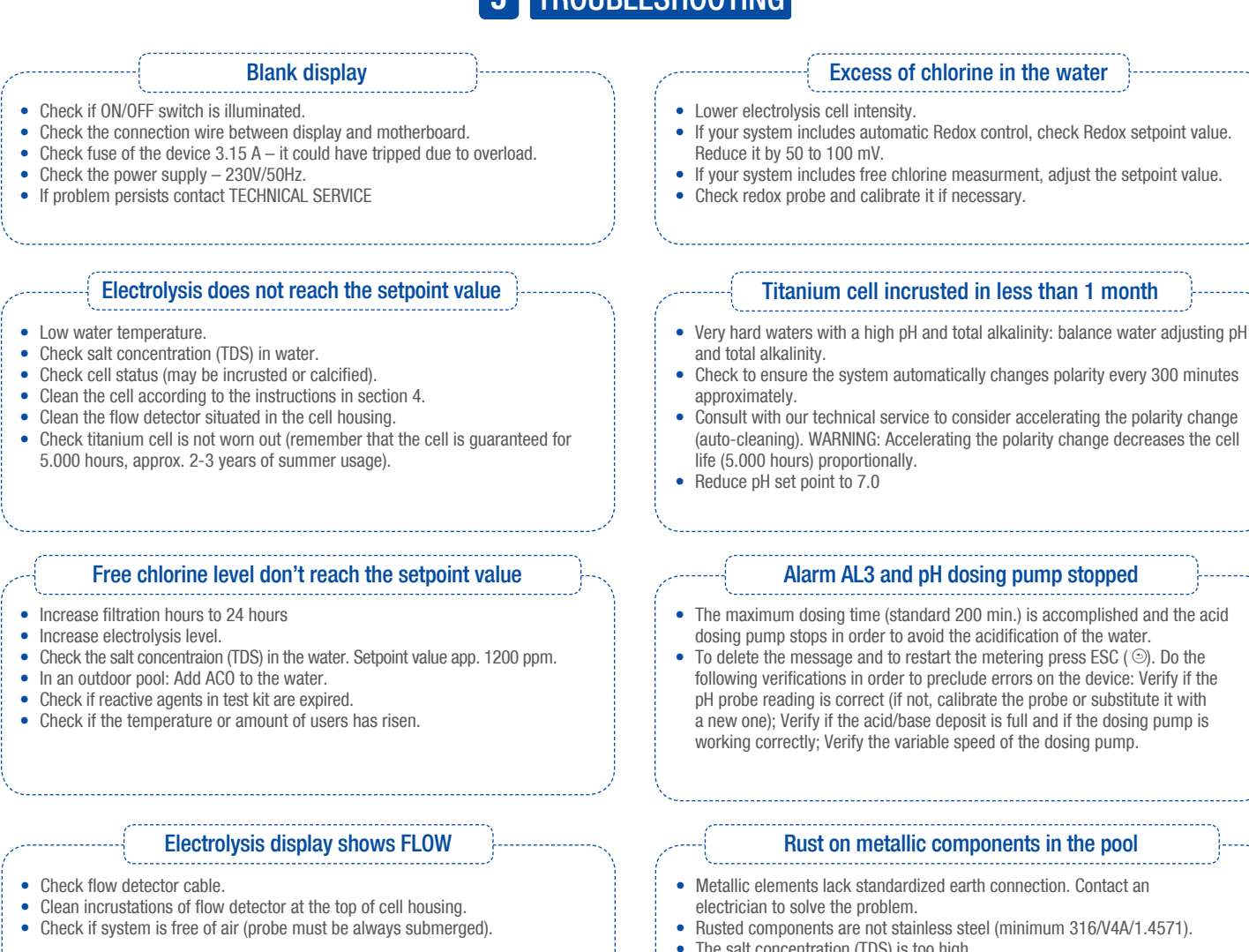

The salt concentration (TDS) is too high.

Polarity 1 reaches maximum intensity, but polarity 2 (auto clean) does not reach maximum intensity

If salt concentration is correct (1- 2 kg/m<sup>3</sup> MgCl<sub>2</sub> or 0.75 - 1.5 kg/m<sup>3</sup> NaCl): Cell is reaching its end of life. As of this moment check intensity every 15-20 days. • When polarity 2 does not reach medium intensity, we recommend substituting the cell for a new one if it happens during the summer period. If it happens during winter, change the cell before the next summer period.

WARNING

Keep chemical levels in pool as instructed in this manual.

#### **CLEANING FILTER**

Very Important: Make sure the cell is off while cleaning the filter. If the system controls the filtration pump, use the option "filter cleaning" of the programmed filtration mode. See section 5 - Filtration / Filter Cleaning of the General Installation Guide.

#### **VERY IMPORTANT**

Remember that the system needs some time to adapt to your pool and that you will have to increase chemical levels for the first 5 days.

#### EARTHING

All metallic components in the pool such as lamps, ladders, heat exchangers, drains or similar elements within 3 m from the pool (10 feet) must be connected to an earth below 37 Ohms. If using heat exchangers, we recommend them to be made of titanium.

#### SECURITY

To avoid accidents, children should not handle this product unless supervised by an adult. Children should be supervised at all times when in or near a spa, pool or iacuzzi

#### HANDLING AND DOSING DANGEROUS CHEMICALS

Chemicals should be handled with extreme precaution. When preparing acid, always add acid to water, never add water to acid, because very dangerous gasses may be produced.

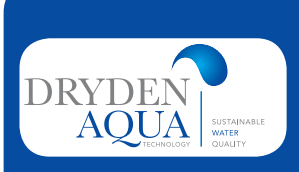

# DA-GEN Dryden Aqua Generator ISTALLATION MANUAL

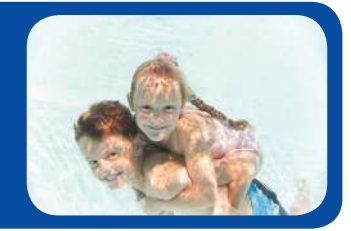

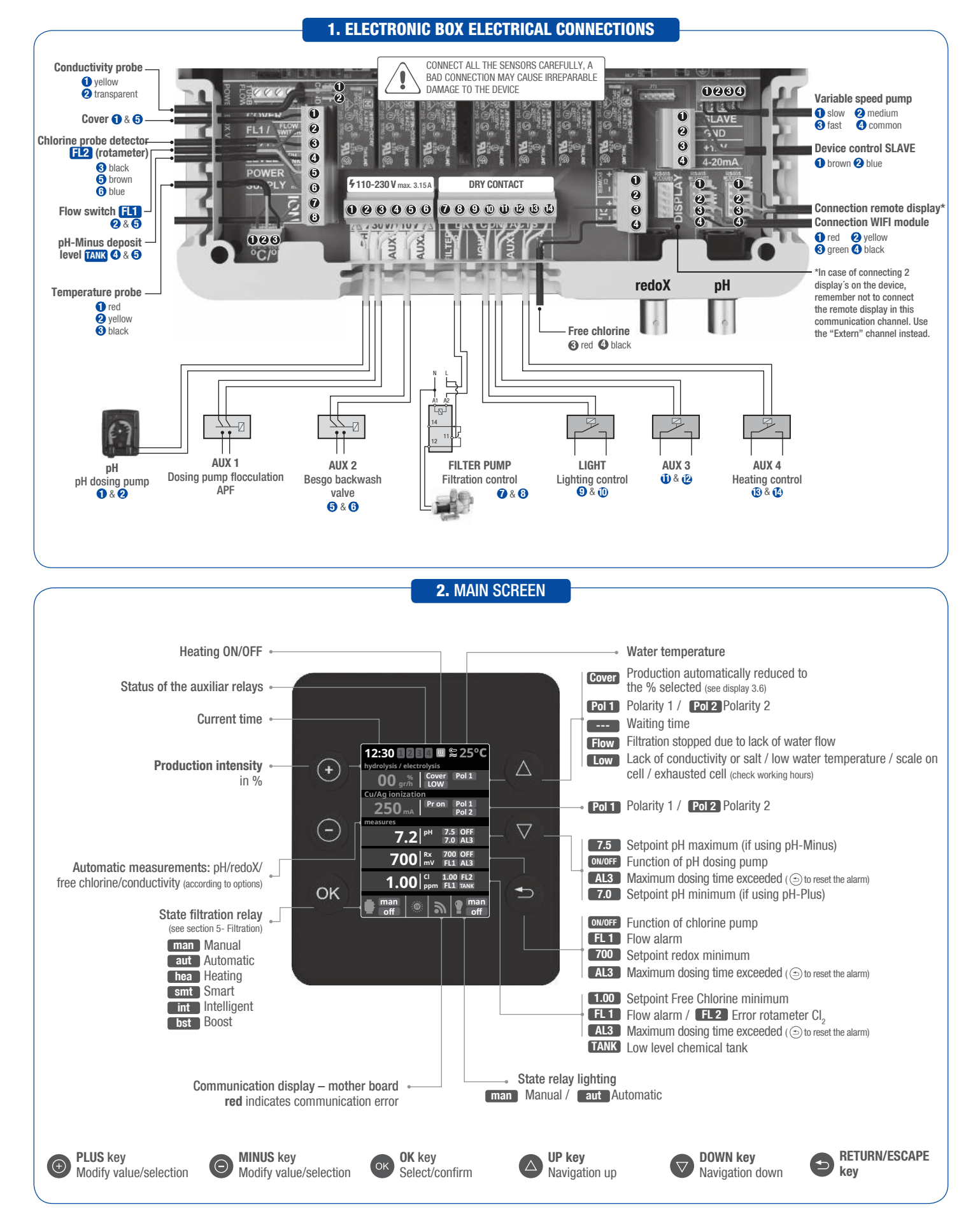

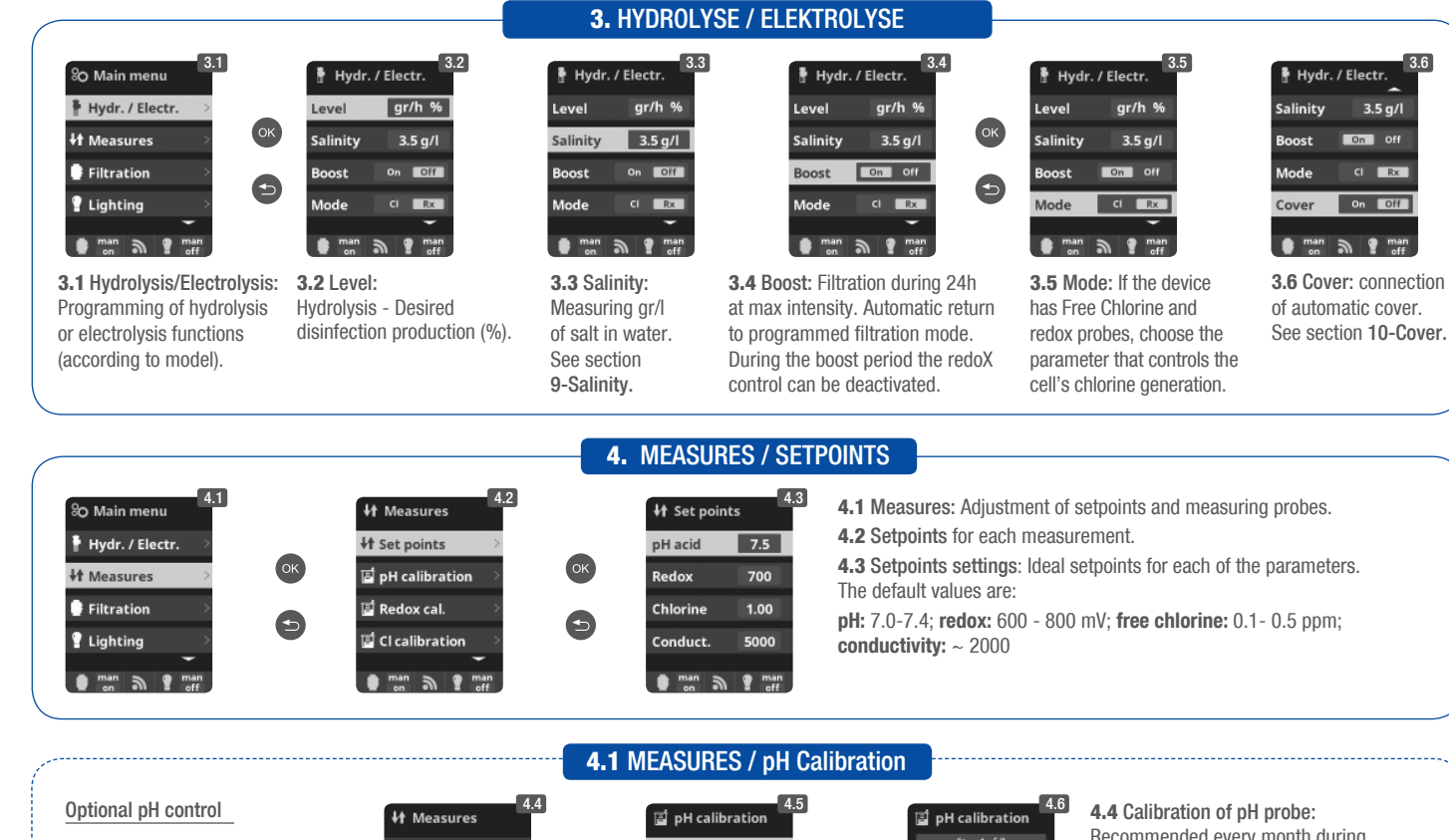

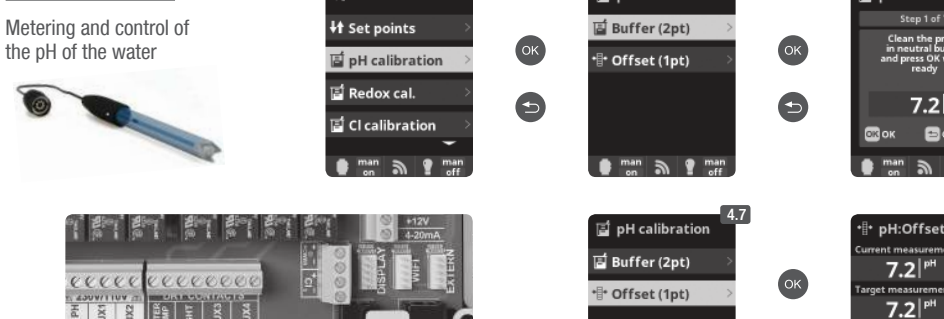

рH

Recommended every month during usage season. 4.5 Calibration with buffers (buffer

3.5 g/

🔮 mar

solutions pH7 / pH10 / neutral): Follow the instructions in 7 steps that appear in the display (screen 4.6 corresponds to step 1).

3

7.2|<sup>p</sup>

7.2

4.8

4.7 Manual calibration: Allows to adjust the probes at 1 point (without buffers) - only recommended to adjust small deviation in the readings.

**4.8** Without removing the probe from the water, use the plus/minus keys to adjust the reading so it matches with your reference value (photometer or other measurement).

### 4.2 MEASURES / redox Calibration

The redox value advises us of the oxidation/reduction potential and is used to determine the level of water sterilization. The parameters or setpoints are the minimum/ maximum accepted redox levels before the titanium cell is connected/disconnected. Adjusting the ideal redox level (setpoint) is the last step in the system start up sequence. Remember to check the redox set-point every 2-3 month and/or if the water parameters change (pH/temperature/conductivity).

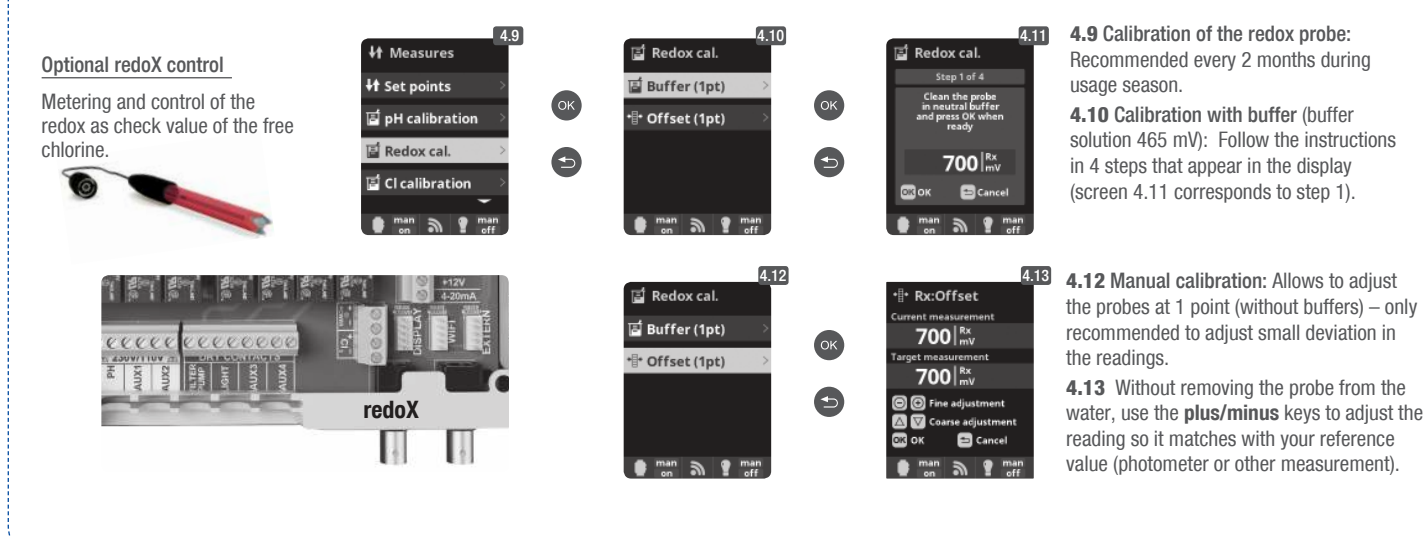

### 4.3 MEASURES / Free Chlorine calibration

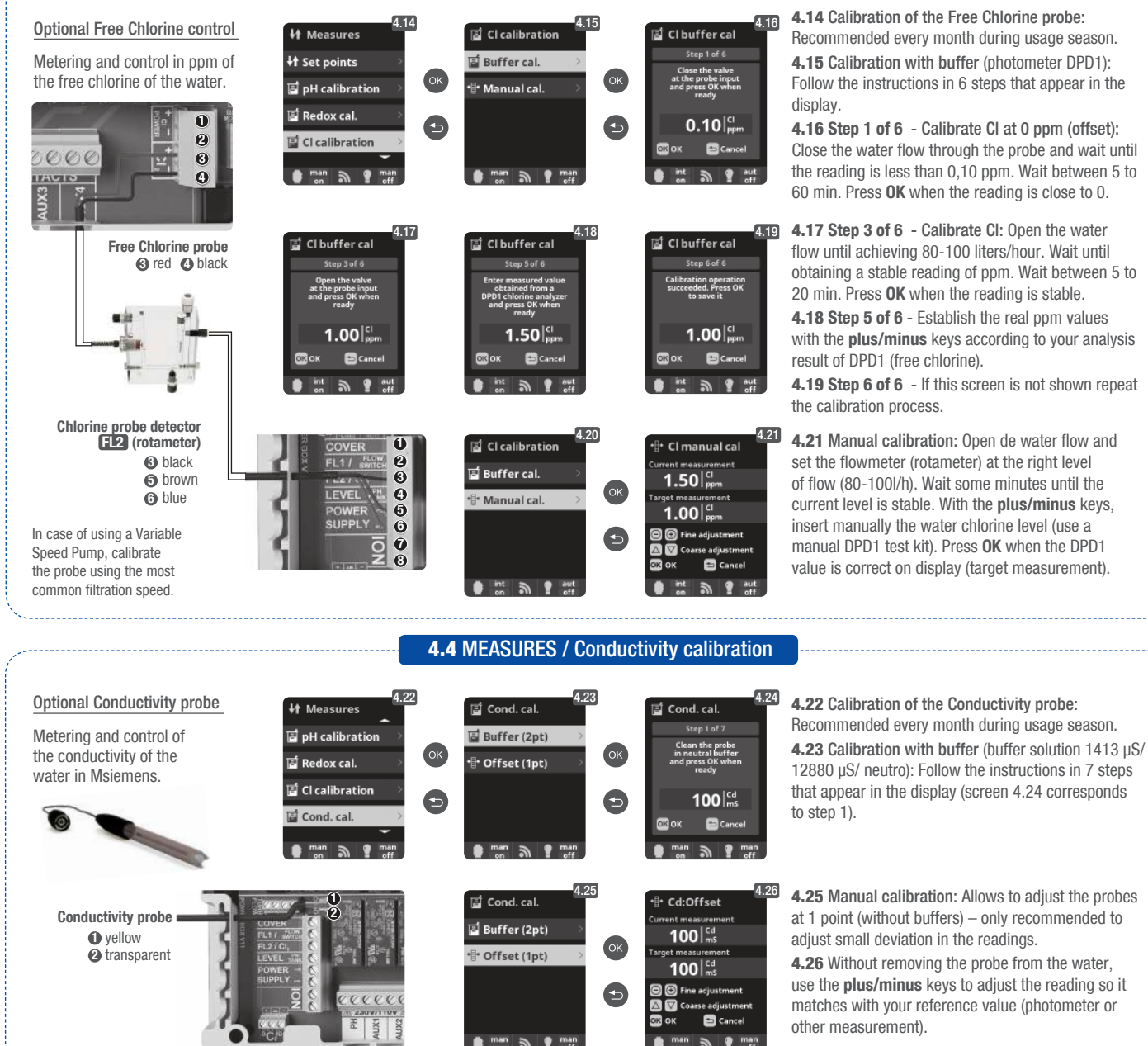

4.21 Manual calibration: Open de water flow and set the flowmeter (rotameter) at the right level of flow (80-100l/h). Wait some minutes until the current level is stable. With the plus/minus keys, insert manually the water chlorine level (use a manual DPD1 test kit). Press OK when the DPD1 value is correct on display (target measurement).

that appear in the display (screen 4.24 corresponds 4.25 Manual calibration: Allows to adjust the probes at 1 point (without buffers) - only recommended to adjust small deviation in the readings. 4.26 Without removing the probe from the water, use the plus/minus keys to adjust the reading so it matches with your reference value (photometer or

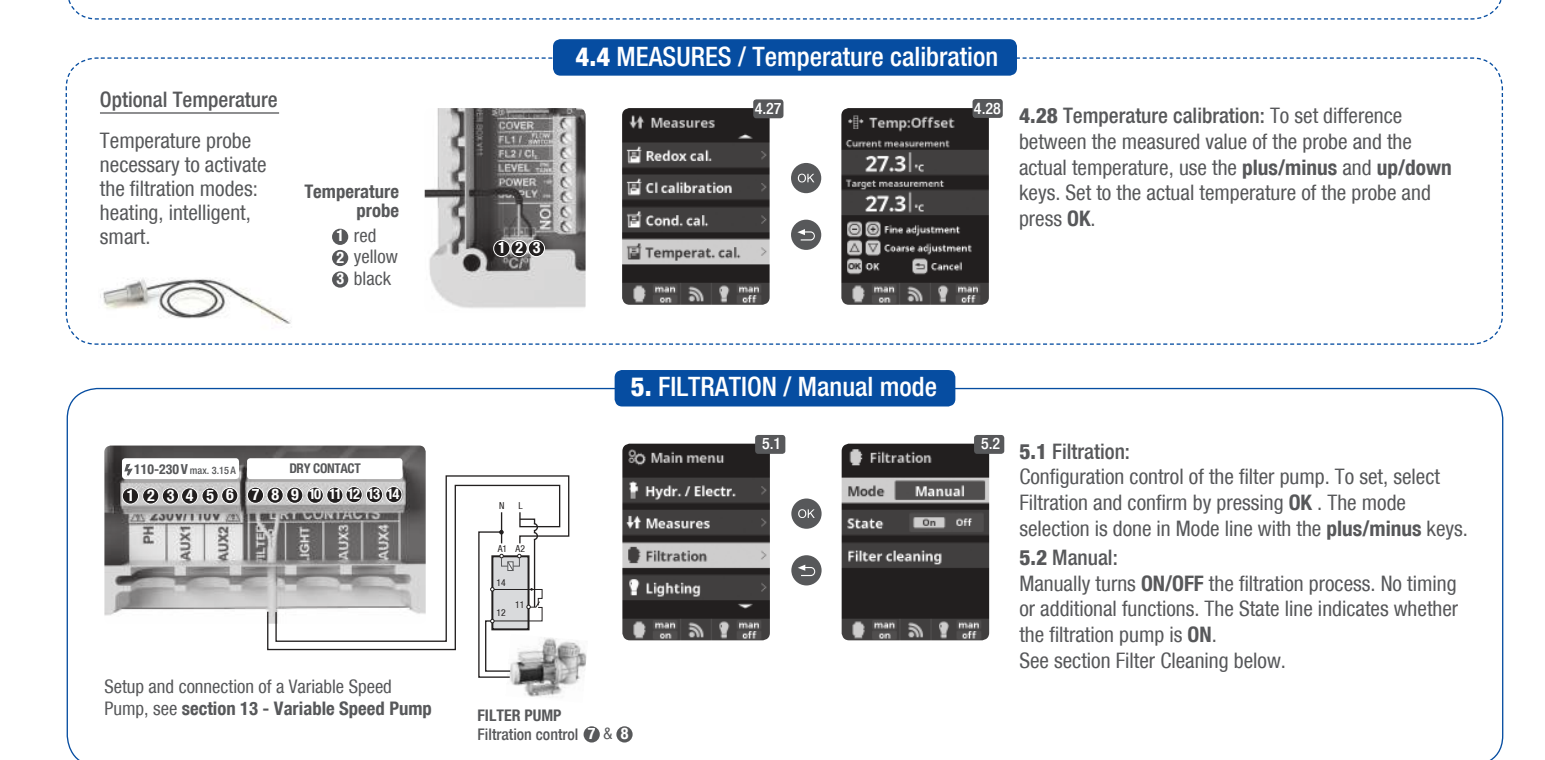

3

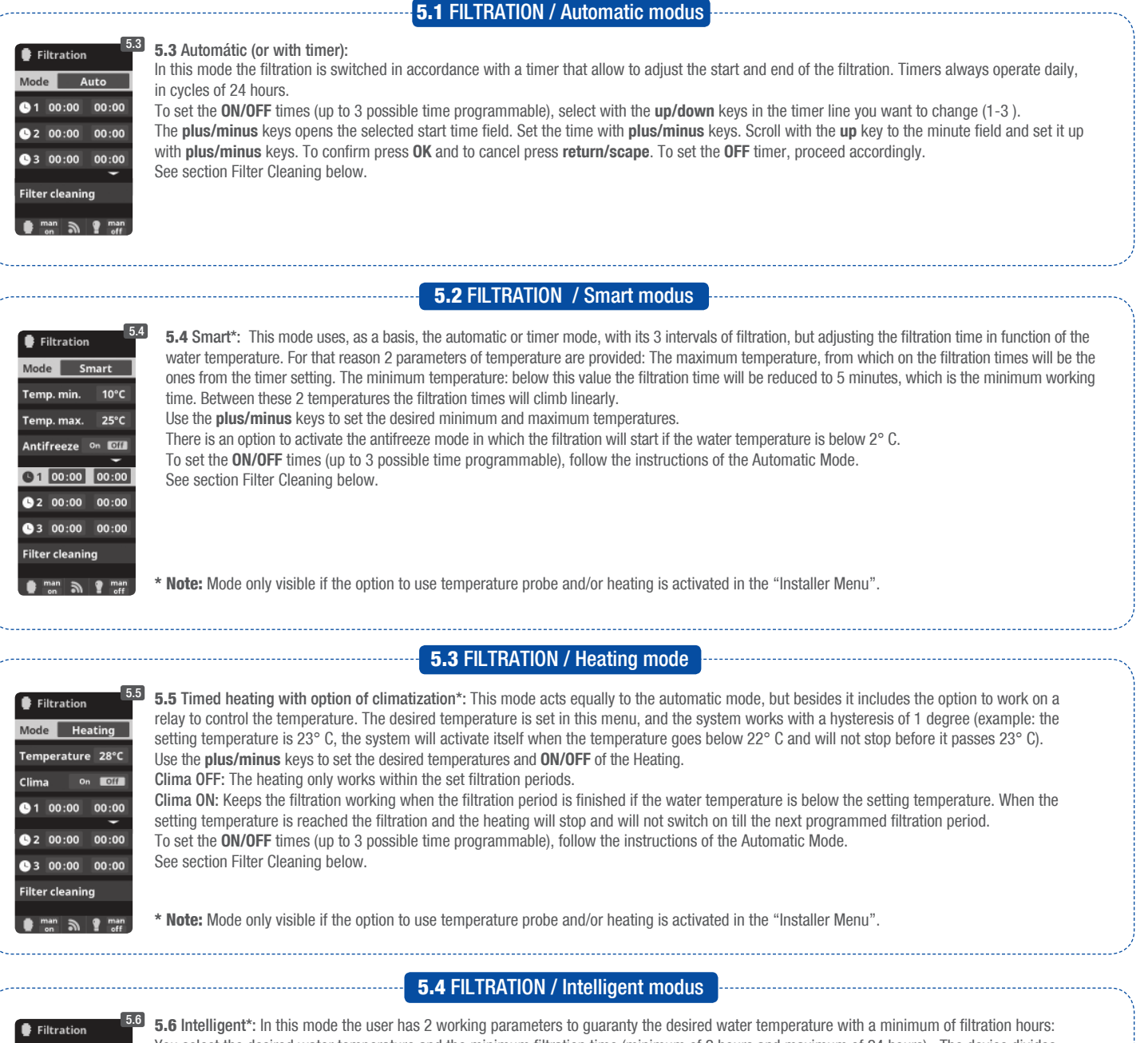

You select the desired water temperature and the minimum filtration time (minimum of 2 hours and maximum of 24 hours). The device divides the selected "minimum filtration time" in 12 fragments which start up every 2 hours. If one of these fragments finishes, without the temperature reaching the desired level, the filtration/heating continues until the desired temperature is accomplished. In order to keep the filtration-electricity-cost to a minimum, this additional filtration time is subtracted from the following fragments of the "minimum filtration time". The first 10 minutes of each fragment will not be subtracted.

Example (see diagram): Minimum temperature = 28°C and minimum filtration time = 12 hours. The desired water temperature and the minimum filtration time is set with the **plus/minus** keys. See section Filter Cleaning below.

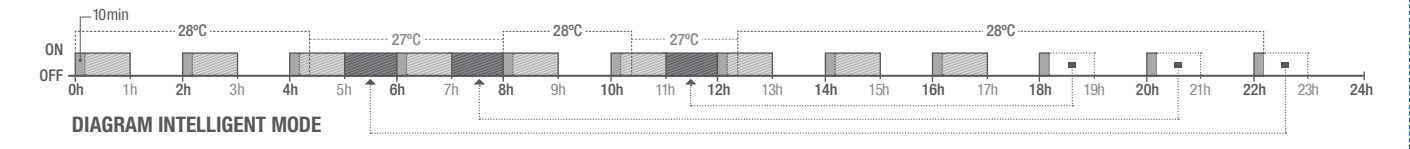

\* Note: Mode only visible if the option to use temperature probe and/or heating is activated in the "Installer Menu".

Filter cleaning Mode Aut Man Start 10:00 Interval 180 s Freq. Weekly aut off a g aut off

#### 5.5 FILTRATION / Automatic backwash

- 5.7 Mode Backwash with Besgo Valve: If the system is equipped with an automatic backwash valve from Besgo, do the following settings. A shut down of the pump is not necessary with a Besgo valve. Use AUX 2!
- Mode: Choose Auto
  - Start: Choose starting time
  - Interval: Set backwash time in seconds (Recommendation: min. 240 seconds with AFM®, min. 300 seconds with Sand)
  - Freq.: Choose frequency (Recommendation: weekly)

|                                                                                                    |                                                                                                    | 6. LIGHTNING                                                                                                    |                                                                                                    |  |  |  |  |  |  |
|----------------------------------------------------------------------------------------------------|----------------------------------------------------------------------------------------------------|----------------------------------------------------------------------------------------------------|----------------------------------------------------------------------------------------------------|--|--|--|--|--|--|
| Image: 1.15A       DRY CONTACT         Image: 0.15A       Image: 0.15A         Image: 0.15A       Image: 0.15A | % Main menu       6.1         # Hydr. / Electr.       0K         # Hidraures       0K         Filtration       0K         Y Lighting       0         man       man         man       man                                       | 6.2<br>Lighting<br>Mode Aut Mann<br>State On Offi<br>Led light ><br>man of finance of the second second | <ul> <li>6.3 6.1 Lighting</li> <li>6.2 Manual Mode (ON/OFF).</li> <li>6.3 Automatic Mode: Shuts lights ON/OFF according to a timer. The timers can be configured with a frequency: Daily; Every 2 days; Every 3 days; Every 4 days; Every 5 days; Weekly; Every 2 weeks; Every 3 weeks; Every 4 weeks.</li> </ul>                                                                                                    |  |  |  |  |  |  |
|                                                                                                    | 6.4<br>Mode Aut Man<br>State on COM<br>Led light Com<br>on off                                                                                                    | 6.5<br>Pulse length 2<br>man of eff a man on                                                                                                    | <ul> <li>6.4 LED spotlight: In case of having installed led lights in your pool, use this menu to set the lighting.</li> <li>6.5 From this menu you can change the color of the lights in your pool. Select the length of the sign in seconds in Pulse length and press Next Program option to apply the pulse. Refer to your LED spotlight manual to set its different colors.</li> </ul>                                                                                                    |  |  |  |  |  |  |
| 7. AUXILIABY BELAYS                                                                                                    |                                                                                                    |                                                                                                    |                                                                                                    |  |  |  |  |  |  |
|                                                                                                    | % Main menu       7.1         14 Measures       (%)         Filtration       (%)         Lighting       (%)         Auxiliary relays       (*)         man       (*)         man       (*)         Auxiliary relay 1       7.4 | 7.2<br>Auxiliary relay 1<br>Auxiliary relay 2<br>Auxiliary relay 3<br>Auxiliary relay 3<br>Auxiliary relay 4<br>man<br>Man<br>Man<br>Auxiliary relay 1<br>T.5<br>Auxiliary relay 1                                                                                                    | <ul> <li>Auxiliary relay 1</li> <li>Auxiliary relay 1</li> <li>T.1 Auxiliary relays:</li> <li>T.2 It is possible to control up to 4 extra auxiliary relays (water features, fountains, automatic irrigation systems, built-in cleaning systems, air pumps for spas, garden lighting, etc.). This menu displays the relays which are still available on your device and allow configuration.</li> <li>T.4 Automatic mode: ON/OFF according to a timer that adjust the start and end of the program. The timers can be configured with a frequency: Daily:</li> </ul> |  |  |  |  |  |  |
| AUX 1 🕹 & 🕐<br>APF dosing pump<br>AUX 2<br>AUX 3<br>APF dosing pump<br>AUX 4<br>Heating control                                                                                                    | Mode         Man Futto Tempo           1         00:00         00:00           Freq.         Daily           2         2:00:00         00:00           man         man           man         man                               | Mode Man Auto Tempo<br>Time 1 minutes<br>Key © © △ ♡<br>Name test                                                                                                    | Every 2 days; Every 3 days; Every 4 days; Every 5 days; Weekly; Every 2 weeks; Every 3 weeks; Every 4 weeks.<br><b>7.5 Timer mode:</b> Working time is programmed in minutes. Each time the key on the front panel in relation to the relay is pressed, it will start up for the time programmed. This function is recommended for the timing of air pumps for spas.                                                                                                    |  |  |  |  |  |  |
| Aut 2 😵 8 😰 🐨 🐨 🐨 Automatic<br>backwash valve<br>(Besgo)<br>The auxiliary relays are configured<br>by default. If you want to reassign<br>the relays for other accessories, you<br>must access the "Service Menu".<br>Contact your authorized installer.                                                                                                    | 7.3<br>Auxiliary relay 1<br>Mode Man Auto Tempo<br>State On Official<br>Name<br>man Of The Man                                                                                                    | 7.6<br>Auxiliary relay 1<br>Name<br>test<br>1 2 3 4 5 6 7 8 9 0<br>a b c de f g h i j<br>k   m n o p q r s t<br>u v w x y z !                                                                                                    | <b>7.6 Rename relays:</b> It is posible to rename each auxiliary relay to suit the use you want to assign. By pressing the <b>plus/minus</b> keys, a pop-up keyboard will appear. Scroll up and down with the <b>up/down</b> keys and left to right with the <b>plus/minus</b> keys. To select a letter press the <b>OK</b> .                                                                                                    |  |  |  |  |  |  |

|                                                                                                    |                                                                                              | 0, 3131                                                                                                    |                                                                                                    |                                                                                                    |                                                                                                    |
|----------------------------------------------------------------------------------------------------|----------------------------------------------------------------------------------------------|----------------------------------------------------------------------------------------------------|----------------------------------------------------------------------------------------------------|----------------------------------------------------------------------------------------------------|----------------------------------------------------------------------------------------------------|
| 8.1<br>♦ Filtration<br>Lighting<br>Auxiliary relays<br>No System settings<br>■ man<br>man<br>man<br>man<br>man<br>man<br>man   | 80 Settings                                                                                  | Español<br>English<br>Français<br>Deutsch<br>man n P man                                                                                                    | Settings                                                                                                    | 8.5<br>80 Time 8.5<br>Time 16:44:34<br>Date 04/12/2015<br>1<br>man 8 9 man<br>eff                                                                                                    | <ul> <li>8.3 Setting of preferred language.</li> <li>8.5 Setting of day and current time.</li> <li>8.7 Setting of the intensity of the display lighting (0-100%) and programming its ON/OFF time.</li> </ul>                                                                                                    |
| So Settings     8.6       ♥ Language     0K       ♥ Time     0K       ♥ Network     5       ¥ Screen     5       man     ♥ man | 8.7<br>* Screen<br>Intensity 100 %<br>Sleep Always ON<br>man n g man                         | So Settings     8.8       Time     Image: Constraint of the set of the set | Sound     Sound     Com off     Pop-ups     On COM     Alerts     On COM     Filtration     On COM     COM     Com     Com     Com     Com     Com | <b>8.9 Sound:</b> Programming functions: <b>Keyboard</b> (keys) (working alarm); <b>Filtration</b><br><b>8.11 Password:</b> Allows to menu by activating a pass a combination of 5 keys a forget the password, there installer/provider. | of the system to emit sound for the<br>; <b>Notices</b> (pop-up message); <b>Alarms</b><br>(start of the filtration).<br>protect the access to the user's<br>word. To enter your password press<br>nd the system will memorize. If you<br>e is a "master password". Ask your                                                          |
| 80 Settings<br>® Network →<br>* Screen →<br>Sound →<br>Password →<br>man n ¶ man<br>eff man                                    | 8.11<br>Password Con off<br>Please enter a<br>Skey password<br>O O O O<br>man off<br>man off | 8.12<br>Sound<br>Password<br>Cell hours<br>man<br>man<br>man<br>man<br>man<br>man<br>man<br>man                                                                                                    | 8.13<br>9 Sound<br>1 Password<br>1 Cell hours<br>1 System info<br>man n man man                                                                    | 2X<br>Version<br>Node id<br>0K<br>0102 0304 0506<br>0708 090A 0B0C<br>→<br>man<br>eff<br>man<br>eff<br>man                                                                                                    | <ul> <li>8.12 Cell hours: The system memorizes the operation times of the different modules.</li> <li>8.14 System info: Information about the available software version of the TFT display and the power module. It also shows the ID node which is necessary for the configuration of the WIFI connection of the system.</li> </ul> |

## 8. SYSTEM SETTINGS

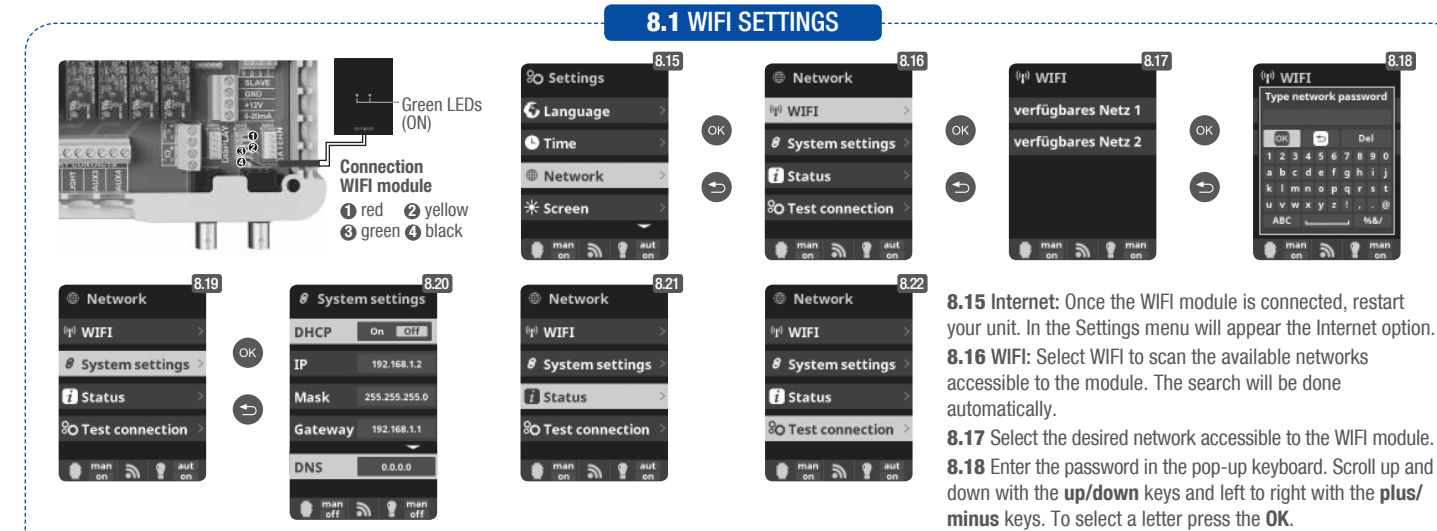

Once the WIFI module is connected to the network with both lights ON, enter in www.vistapool.es. Access the Register option and enter all the data requested. The unit ID node can be found on your device (see section 8. System Settings - screens 8.13 & 8.14). Upon completion of the process, you will have total control of your pool, will be able change parameters such as setpoints, filtration hours and turn ON/ OFF any auxiliary relays.

Ð

0

8.19 Configuration: For a more detailed configuration enter this menu or contact your installer. 8.21 Status: Check the status of your connection.

8.22 Test connection: Check that your connection has been successfully established.

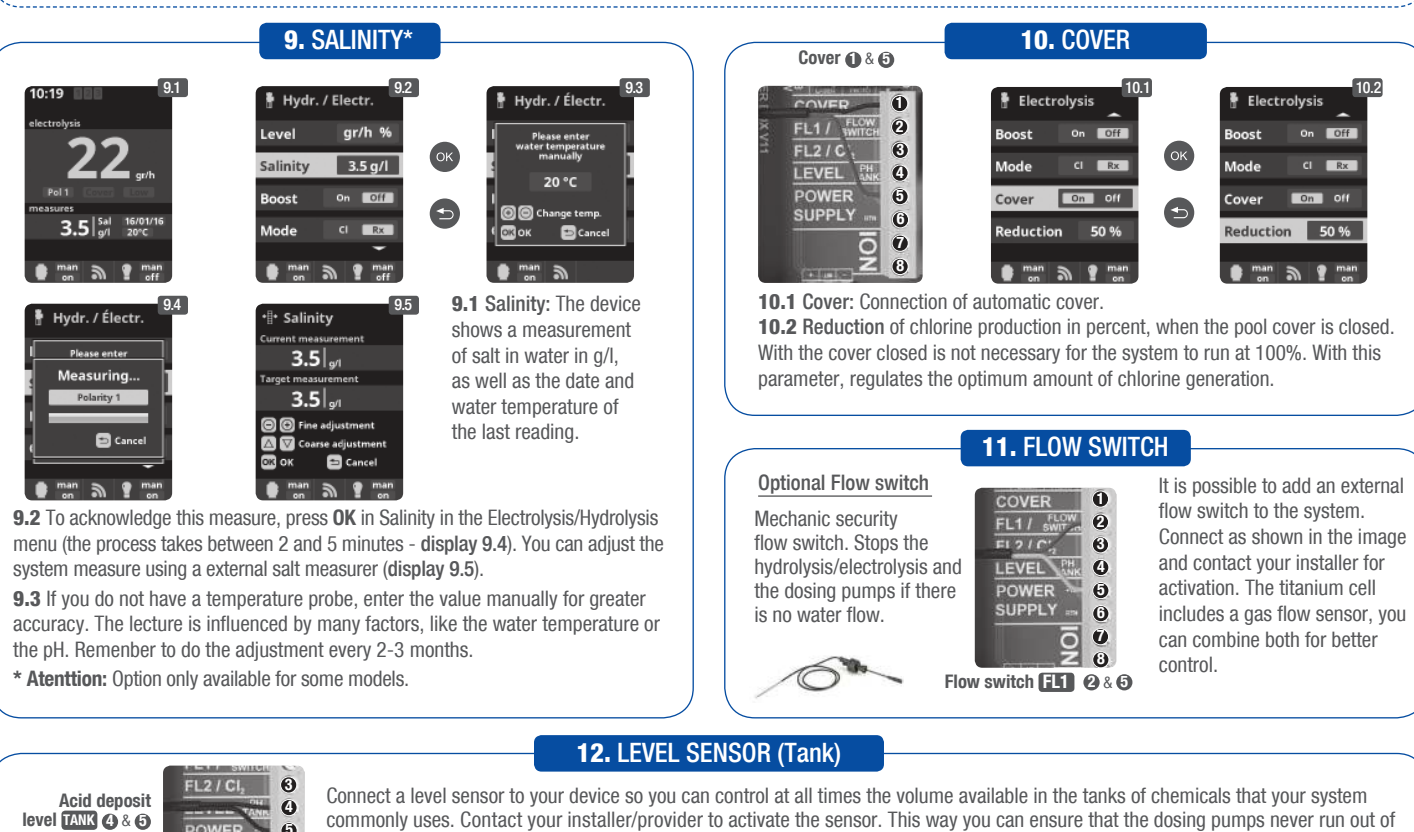

commonly uses. Contact your installer/provider to activate the sensor. This way you can ensure that the dosing pumps never run out of product and doses in vacuo, avoiding possible damages.

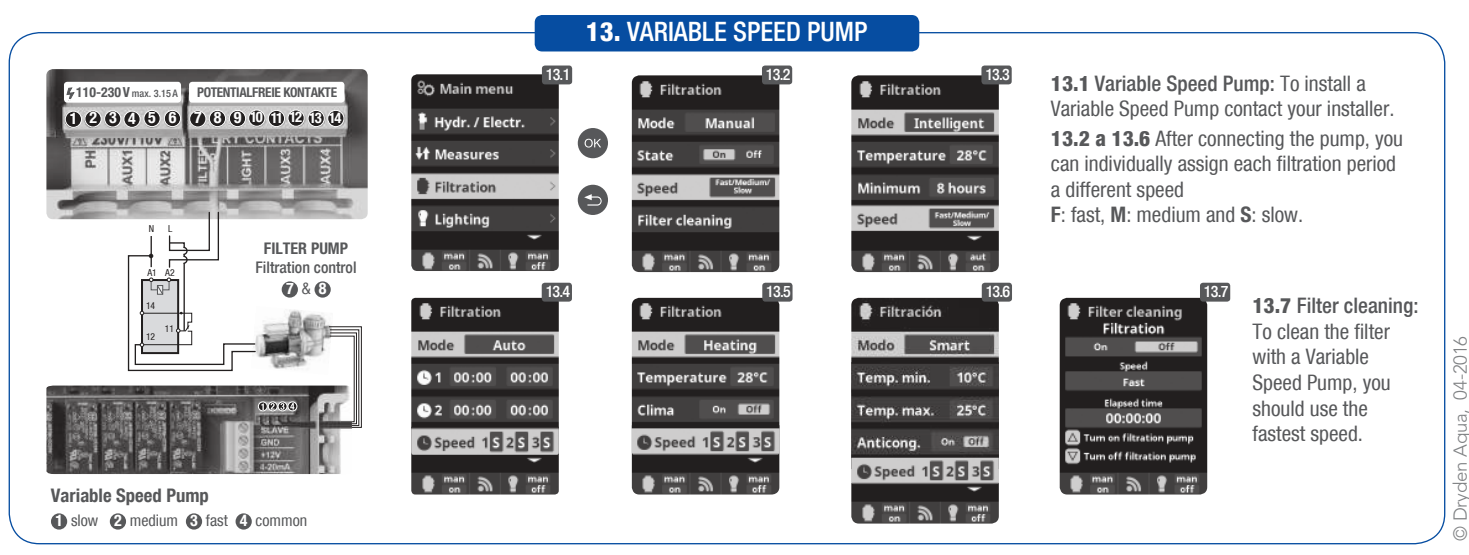